## Managing the Citizen Access Portal

#### Account Maintenance

- Accela Citizen Access (ACA) Menu Bar
- Resetting Your Password
- Add a Contact to your Account
- Add a Delegate
- Trust Account Information
- Trust Transactions
- License Information
- Manage Contacts on a Submitted Application/Permit

## Accela Citizen Access (ACA) Menu Bar

Login to the Citizen Access Portal https://aca-prod.accela.com/CLARKCO/Default.aspx

• Select announcements to view notifications.

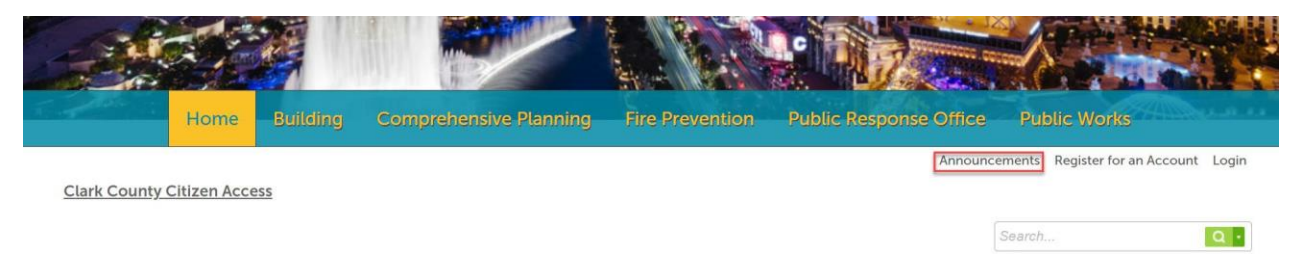

• Select my folder to create a folder sort and place records.

|      |          | E A                    | Equit (100)            |                      |                | . The second      |        |
|------|----------|------------------------|------------------------|----------------------|----------------|-------------------|--------|
| Home | Building | Comprehensive Planning | Fire Prevention        | Public Response Off  | ice Publi      | ic Works          |        |
|      |          |                        | Announcements Logged i | n as: My Folders (0) | 📜 Cart (0) 🛛 A | ccount Management | Logout |

- Cart view any items in shopping cart.
- Account Management view account details, manage contracts, trust accounts, etc....
- Logout log out of the portal.

#### **Account Maintenance**

# Resetting your password

1. Select forgot password

#### Sign In

| USER NAME OR E-MAIL: * |  |
|------------------------|--|
|                        |  |
|                        |  |
| PASSWORD: *            |  |
|                        |  |
|                        |  |
| Forgot Password?       |  |
| Sign In                |  |

You will be sent an email with a temporary password. Login to the Citizen Access portal with the temporary password and then an option to update the password will be provided. The "old" password is the temporary password.

Passwords are case sensitive.

#### Add a Contact

Contact are users that can be added to the permit when selecting the select from account option.

1. Select Account Maintenance

|      |          | WA                     | And Cont                |                       |                                    |
|------|----------|------------------------|-------------------------|-----------------------|------------------------------------|
| Home | Building | Comprehensive Planning | Fire Prevention         | Public Response Offic | e Public Works                     |
|      |          | 1                      | Announcements Logged ir | My Folders (0)        | Cart (0) Account Management Logout |

2. Scroll down to contact information > click on add a contact.

×

| Contact Inform            | ation       |           |                   |                      |              |          | Add a Contact |
|---------------------------|-------------|-----------|-------------------|----------------------|--------------|----------|---------------|
| Showing 1-1 of 1   Downle | oad results |           |                   |                      |              |          |               |
| First Name                | Middle Name | Last Name | Organization Name | Organization Contact | Contact Type | Status   | Action        |
| Jessica                   |             | Корр      |                   |                      | Individual   | Approved | Actions 🔻     |

3. Select a contact type (individual or organization) from the drop-down box and click continue.

#### Select Contact Type

| Individual: Use First and Last Name fields              |
|---------------------------------------------------------|
| Organization: For Companies and Businesses, please fill |
| out the Organization Name and Organization Contact      |
| Name fields                                             |

| *Type:  |   |  |
|---------|---|--|
| Select- | [ |  |
|         |   |  |

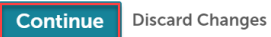

4. Complete the required contact information > continue.

| Contact Information                      |        |            |          |        | × |
|------------------------------------------|--------|------------|----------|--------|---|
| * E-mail:                                |        |            |          |        | ^ |
| Organization Name:                       |        |            |          |        |   |
| Organization Contact Name                |        |            |          |        |   |
| * Individual/Organization:<br>Individual |        |            |          |        |   |
| Contact Addresses                        |        |            |          |        |   |
| Add Address Information                  |        |            |          |        |   |
| Showing 0-0 of 0                         |        |            |          |        |   |
| Address Type Recipient Address           | Status | Start Date | End Date | Action |   |
| No records found.                        |        |            |          |        |   |
| Continue Clear Discard Changes           |        |            |          |        |   |

Contact address information.

Please add a business mailing address for a business license. For all other departments, add a mailing address as this can be required when creating an application. Home address is optional.

Click save and close.

#### **Contact Address Information**

| Save and Close                                                          | Save an  | d Add Another | Clear | Discard Changes |
|-------------------------------------------------------------------------|----------|---------------|-------|-----------------|
| Country/Region:<br>United States                                        |          |               |       |                 |
|                                                                         | NV       |               |       |                 |
| * City:                                                                 | * State: | * ZIP Code:   |       |                 |
| Address Line 2:                                                         |          |               |       |                 |
| Business Address<br>Facility Address<br>Home Address<br>Mailing Address |          |               |       |                 |
| Select                                                                  |          |               |       |                 |
| Select                                                                  |          |               |       |                 |

5. The contact address added successfully > continue.

| Ad<br>To ed | dd Address In   | formation       | ress link.        |        |            |          |           |
|-------------|-----------------|-----------------|-------------------|--------|------------|----------|-----------|
| Shov        | Contact addres  | s added success | sfully.           |        |            |          |           |
|             | Address Type    | Recipient       | Address           | Status | Start Date | End Date | Action    |
|             | Home<br>Address |                 | 1878 TEST ADDRESS | Active |            |          | Actions 🔻 |
| Со          | ntinue          | Clear Disca     | rd Changes        |        |            |          |           |

### Add a Delegate

Each person in your agency that interfaces with Clark County will need their own Citizen Access account.

They will be known as a delegate.

- 1. Select Account Maintenance
- 2. Scroll down to the delegates section > click on Add a Delegate

| Delegates                                | Add a Delegate |
|------------------------------------------|----------------|
| People who can access my account<br>None |                |
| People whose account I can access        |                |
| None                                     |                |

Accela account manager must send an invite to each delegate.

- Assign delegate rights.
- Delegate must log in and accept an invitation.

Delegates can have varying degrees of control and power for the organization.

- Amend Records means that the person can submit Revisions to permits.
- Manage Documents means that they can upload digital plans and specifications.
- Create Applications means that they can apply for permits from their office or start applications online and then come into the County to finish the application.
- 3. Complete the Add a Delegate form. Click on Invite a Delegate

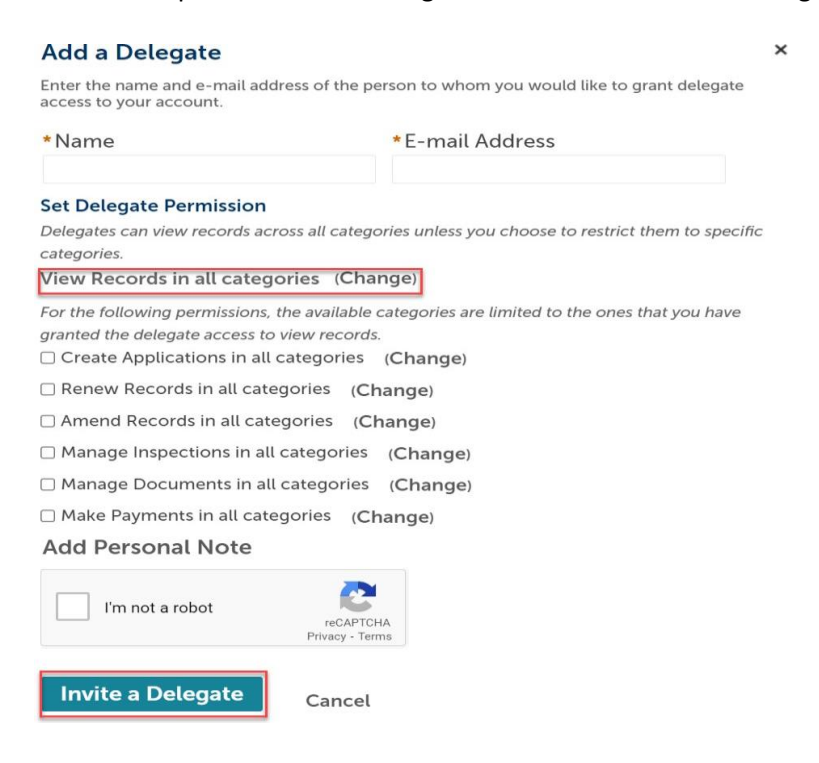

4. There will be an email sent to the delegate to accept or reject the invitation.

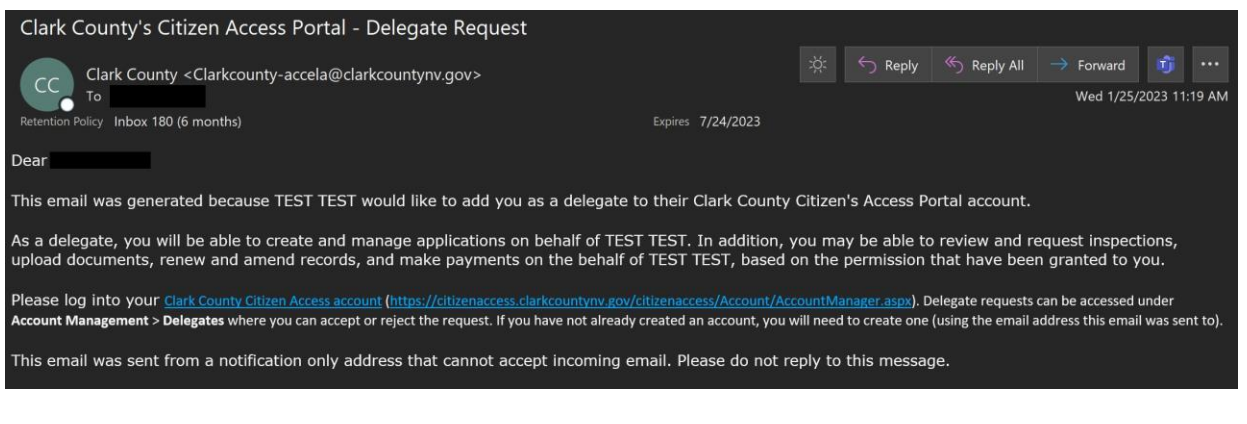

• The delegate has the option to Accept or Reject the invitation under account management

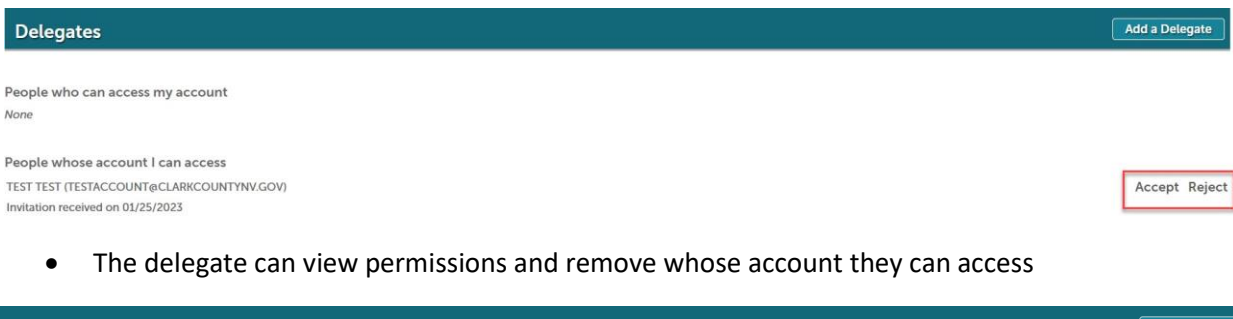

| Delegates                                                  | Add a Delegate   |
|------------------------------------------------------------|------------------|
|                                                            |                  |
| People who can access my account                           |                  |
| None                                                       |                  |
|                                                            |                  |
| People whose account I can access                          |                  |
| TEST TEST (TESTACCOUNT@CLARKCOUNTYNV.GOV)                  | Actions 🔻        |
| Last accessed account on 01/25/2023                        | View Permissions |
| Accela Citizen Access (1)   Copyright 2019                 | Remove           |
| • You can view, edit, and remove access to your delegates. |                  |
| Delegates                                                  | Add a Delegate   |
| People who can access my account                           |                  |

Jessica Kopp (jessica kopp@clarkcountynv.gov) Last accessed account on 01/25/2023 Add a Delegate People whose account I can access

# **Trust Account Information**

You can view your Trust Account(s) online.

Trust Account(s) must be "linked to your public user account" by our staff to allow you to view them on-line access.

- Any additional users that you want to be "linked" to your trust account must be added by our staff as well.
- The ability to deposit funds into your trust account online from your ACA account.
- Trust Account Statements-will be emailed monthly.

View Permissions

Edit Permissions

Remove

## **Viewing Trust Accounts**

Trust Accounts are viewed under account management > scroll down to trust account information.

1. Click on the Account ID to view details account and transaction information

| Trust          | Accoui          | nt Inforn      | nation       | ]        |          |             |        |             |            |              |                   |                            |                |              |
|----------------|-----------------|----------------|--------------|----------|----------|-------------|--------|-------------|------------|--------------|-------------------|----------------------------|----------------|--------------|
| Showing 1      | l-1 of 1   D    | ownload result | ts           |          |          |             |        |             |            |              |                   |                            |                |              |
|                |                 |                |              |          |          |             |        |             |            |              |                   |                            |                |              |
| Account I      | D               |                | Agency       | 1        | Balance  |             |        | Descriptio  | n          | Statu        | IS                | Ledger Acco                | ount           | Action       |
| 147852         |                 |                | CLARK        | 00       | \$0.00   |             |        | TESTTRUS    | г          | Activ        | e                 | 100000                     |                | Deposi       |
|                |                 |                |              |          |          |             |        |             |            |              |                   |                            |                |              |
| Trust A        | Account         | t Details      |              |          |          |             |        |             |            |              |                   |                            |                |              |
| Balance: S     | 50.00           |                |              |          |          |             |        |             |            |              |                   |                            |                |              |
| Status: Act    | tive            |                |              |          |          |             |        |             |            |              |                   |                            |                |              |
| Account ID     | 0:147852        |                |              |          |          |             |        |             |            |              |                   |                            |                |              |
| Description    | n: TESTTRUS     | ST 00          |              |          |          |             |        |             |            |              |                   |                            |                |              |
| Deposit        |                 |                |              |          |          |             |        |             |            |              |                   |                            |                |              |
|                |                 |                |              |          |          |             |        |             |            |              |                   |                            |                |              |
| Associ         | ated Ac         | adress         |              |          |          |             |        |             |            |              |                   |                            |                |              |
| Showing 0-     | -0 of 0         |                |              |          |          |             |        |             |            |              |                   |                            |                |              |
| Address        |                 |                |              |          |          |             |        |             |            |              |                   |                            |                |              |
| No record      | ds found.       |                |              |          |          |             |        |             |            |              |                   |                            |                |              |
|                |                 |                |              |          |          |             |        |             |            |              |                   |                            |                |              |
| Associ         | iated Pa        | nrcel          |              |          |          |             |        |             |            |              |                   |                            |                |              |
| Showing 1-     | -1 of 1   Dov   | wnload results |              |          |          |             |        |             |            |              |                   |                            |                |              |
| 5              |                 |                |              |          |          |             |        |             |            |              |                   |                            |                |              |
| Parcel Num     | nber            | Lot            |              |          | Block    |             |        | Subdivision |            | Owner        |                   | Address                    |                |              |
| 158-78-698     | 8-979           |                |              |          |          |             |        |             |            | KOPP TESTAC  | COUNT             | 4878 TEST BLVD , 891       | 49             |              |
|                |                 |                |              |          |          |             |        |             |            |              |                   |                            |                |              |
| Asso <u>ci</u> | iated <u>Pe</u> | ople           |              |          |          |             |        |             |            |              |                   |                            |                |              |
|                |                 |                |              |          |          |             |        |             |            |              |                   |                            |                |              |
| Showing 1-     | -1 of 1   Dov   | wnload results |              |          |          |             |        |             |            |              |                   |                            |                |              |
|                |                 |                |              |          |          |             |        |             |            |              |                   |                            |                |              |
| Туре           | First<br>Name   | Middle<br>Name | Last<br>Name | Address1 | Address2 | Phone1      | Phone2 | Fax         | E-mail     |              | License<br>Number | License<br>Expiration Date | Country/Region | Full<br>Name |
| Contact        |                 |                |              |          |          |             |        |             |            |              |                   |                            | United States  |              |
|                |                 |                |              |          |          |             |        |             |            |              |                   |                            |                |              |
|                |                 |                |              |          |          |             |        |             |            |              |                   |                            |                |              |
| Transa         | actions         |                |              |          |          |             |        |             |            |              |                   |                            |                |              |
| Showing 9      | -0.010          |                |              |          |          |             |        |             |            |              |                   |                            |                |              |
| anowing 0-     | -0 01 0         |                |              |          |          |             |        |             |            |              |                   |                            |                |              |
| Trans Date     |                 | Trans Type     |              | Record # | Dave     | ment Method | Def    | ierence #   | Client Per | ceint Number | Target            | Account ID                 | Trans Amount   |              |
| No record      | ds found.       | trans type     |              |          | Pay      |             | Rer    | creme #     | Guent Re   | copendinoer  | rarger            | incedure in                | Anount -       |              |
|                |                 |                |              |          |          |             |        |             |            |              |                   |                            |                |              |

#### **Trust Transactions**

You may download the Trust Account transactions details into an Excel spreadsheet.

1. Click on Download results and file will convert to excel

| Transactions     | 5                |            |                |             |                       |                   |                |
|------------------|------------------|------------|----------------|-------------|-----------------------|-------------------|----------------|
| Showing 1-4 of 4 | Download results |            |                |             |                       |                   |                |
|                  |                  |            |                |             |                       |                   |                |
| Trans Date       | Trans Type       | Record #   | Payment Method | Reference # | Client Receipt Number | Target Account ID | Trans Amount   |
| 01/25/2023       | PAYMENT          | FP23-00007 | Cash           |             |                       |                   | \$90.00        |
| 01/25/2023       | PAYMENT          | FP23-00006 | Cash           |             |                       |                   | \$90.00        |
| 01/25/2023       | PAYMENT          | FP23-00005 | Cash           |             |                       |                   | \$90.00        |
| 01/25/2023       | DEPOSIT          |            | Cash           |             | 20995209              |                   | \$1,000,000.00 |

# **License Information**

1. Select account management > add a license.

| License Information Add a License      |                                 |                                 |                                 |                                  |                              |         |  |
|----------------------------------------|---------------------------------|---------------------------------|---------------------------------|----------------------------------|------------------------------|---------|--|
| You may add professional license(s) to | your public user account by cli | cking the Add a License button. | Your professional license(s) ma | ay need to be validated by the a | gency before you can use it. |         |  |
| Showing 1-2 of 2   Download results    |                                 |                                 |                                 |                                  |                              |         |  |
| State License #                        | License Type                    | Issued On                       | Expired Date                    | Status                           | Action                       | Country |  |
|                                        |                                 |                                 |                                 |                                  |                              |         |  |

### 2. Select a license type.

| License Inform                                                                                                    | ation                   |  |  |
|----------------------------------------------------------------------------------------------------|-------------------------|--|--|
| License Type:                                                                                                    | * State License Number: |  |  |
| Select<br>Architect<br>ATS Operators<br>Contractor<br>FD Added Contractor<br>Out of State Contractor<br>Owner Builder |                         |  |  |

3. Enter the license number (include any leading zeros) > find license.

| nse Information e Type:  *State License Number: | ense Information nse Type: totate License Number: |
|-------------------------------------------------|---------------------------------------------------|
| e Type: *State License Number:                  | tor *State License Number:                        |
|                                                 | actor                                             |

4. The license information will be displayed, under the action column click add license to account.

Adding a License:

|                    |            |                       | * indicates a required field |
|--------------------|------------|-----------------------|------------------------------|
| License Informatio | on         |                       |                              |
| Showing 1-1 of 1   |            |                       |                              |
| License Number     | Туре       | Business Name         | Action                       |
| 00078955           | Contractor | TEST COMPANY NUMBER 1 | Add License to Account       |
|                    |            |                       |                              |

5. Do you want to associate this license to your account > select ok

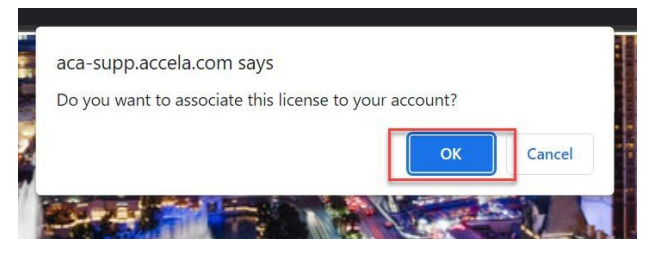

- 6. There will be a message saying that your license has been successfully added to your public user account and will be in a Pending state.
- 7. The license must be approved/validated by our internal staff, which can be 24-48 hours. Once complete your license status will show Approved.

| License Information                    |                                 | Add a License                  |                                |                                  |                              |               |
|----------------------------------------|---------------------------------|--------------------------------|--------------------------------|----------------------------------|------------------------------|---------------|
| You may add professional license(s) to | your public user account by cli | cking the Add a License button | Your professional license(s) m | ay need to be validated by the a | gency before you can use it. |               |
| Showing 1-2 of 2   Download results    |                                 |                                |                                |                                  |                              |               |
| State License #                        | License Type                    | Issued On                      | Expired Date                   | Status                           | Action                       | Country       |
| 00885522                               | Contractor                      |                                | 07/31/2024                     | Approved                         | Actions 🔻                    | United States |
| 00078955                               | Contractor                      |                                | 01/18/2025                     | Approved                         | Actions 🗸                    | United States |

# Manage Contacts on a Submitted Application/Permit

To add a person to a permit they must have a Citizen Access account.

- 1. Login to the Citizen Access Portal https://aca-prod.accela.com/CLARKCO/Default.aspx
- 2. Select building or fire prevention > search permits.

| 100                                                                                                    |                         | ome Building                           | Comprehensive Plannin                                                             | G Fire Prevention                                            | Public Response                | Office Pub        | lic Works                     |             |
|----------------------------------------------------------------------------------------------------|-------------------------|----------------------------------------|-----------------------------------------------------------------------------------|--------------------------------------------------------------|--------------------------------|-------------------|-------------------------------|-------------|
|                                                                                                    |                         | Dantaning                              |                                                                                   | g merrevendor                                                |                                | Announcements     | Register for an Account Login |             |
| Clark (                                                                                                    | County Citiz            | Search Per                             | rmits                                                                             |                                                              |                                |                   |                               |             |
| Need he                                                                                                    | elp? Click below        | dge Base Schoolulo                     | ees well as many                                                                  | helpful guides for using our                                 | online functions.              |                   |                               |             |
| <u>Citizen</u>                                                                                                    | Access Knowle           | Age Base Need Help                     | ?                                                                                 |                                                              |                                |                   |                               |             |
|                                                                                                    | 3 5                     | elect amend                            | ment                                                                              |                                                              |                                | Search            | Q •                           |             |
|                                                                                                    | 5. 5                    |                                        | incite.                                                                           |                                                              |                                |                   |                               |             |
|                                                                                                    | Date                    | Permit Number                          | Permit Type                                                                       | Description                                                  | Project Name                   | Status            | Action                        | Short Notes |
|                                                                                                    | 01/23/2023              | BD23-00006                             | Commercial Building New                                                           | TEST                                                         | TEST                           | Pending           | Amendment                     |             |
|                                                                                                    | 01/24/2023              | BD23-00008                             | Residential Building New                                                          | TEST                                                         | TEST                           | Pending           | Amendment                     |             |
|                                                                                                    |                         |                                        |                                                                                   |                                                              |                                |                   |                               |             |
|                                                                                                    | 4. S <sup>-</sup>       | tep 1: Click t                         | o select from ac                                                                  | count.                                                       |                                |                   |                               |             |
| 1 Step 1                                                                                                    |                         |                                        | 2 Review                                                                          | 3 Record Issue                                               | ince                           |                   |                               |             |
| Step 1:St                                                                                                    | ep 1>Page 1             |                                        | **STOD                                                                            |                                                              |                                |                   |                               |             |
|                                                                                                    |                         |                                        | DO NOT ADD YOUF                                                                   | RSELF!                                                       |                                |                   |                               |             |
|                                                                                                    |                         | IF YOU ARE ABLE TO SEE                 | THIS SCREEN, YOU ARE IN THE "MAN                                                  | AGE CONTACTS" AMENDME                                        | NT SECTION.                    |                   |                               |             |
|                                                                                                    |                         | READ                                   | THE TEXT BELOW BEFOR                                                              | <u>E YOU PROCEED</u>                                         |                                |                   |                               |             |
| In orde                                                                                                    | rpose of this a         | mendment process is to pro             | vide Citizen Access user access to the<br>transaction.                            | Individuals/organizations the                                | at are added through this amen | ament             |                               |             |
| In order for an individual or organization to be granted access through this process, they MUST first be an existing customer (contact) in the Clark County permit system. If the email address provided exists in the permit system but is not associated with an active Citizen Access account, a new Citizen Access account will be |                         |                                        |                                                                                   |                                                              |                                |                   |                               |             |
|                                                                                                    |                         | created f<br>A notification will be    | or the email address provided at the c<br>e sent to the added individual or orgar | completion of this process.<br>Nization upon submission of t | his form.                      |                   |                               |             |
|                                                                                                    |                         |                                        |                                                                                   |                                                              | * indicates a                  | a required field. |                               |             |
| Applica<br>To add new                                                                                                    | Applicant/Contact       |                                        |                                                                                   |                                                              |                                |                   |                               |             |
| Select                                                                                                    | from Account            | Look Up                                |                                                                                   |                                                              |                                |                   |                               |             |
|                                                                                                    |                         |                                        |                                                                                   |                                                              |                                |                   |                               |             |
| Additio                                                                                                    | nal Contact             |                                        |                                                                                   |                                                              |                                |                   |                               |             |
| To add new                                                                                                    | r contacts, click the S | Nect from Account or Add New button. T | o edit a contact, click the Edit link.                                            |                                                              |                                |                   |                               |             |
| Select                                                                                                    | from Account            | Look Up                                |                                                                                   |                                                              |                                |                   |                               |             |
| Continue                                                                                                    | Application »           |                                        |                                                                                   |                                                              | Save and resu                  | ume later         |                               |             |

5. Contact added successfully message is displayed > continue application.

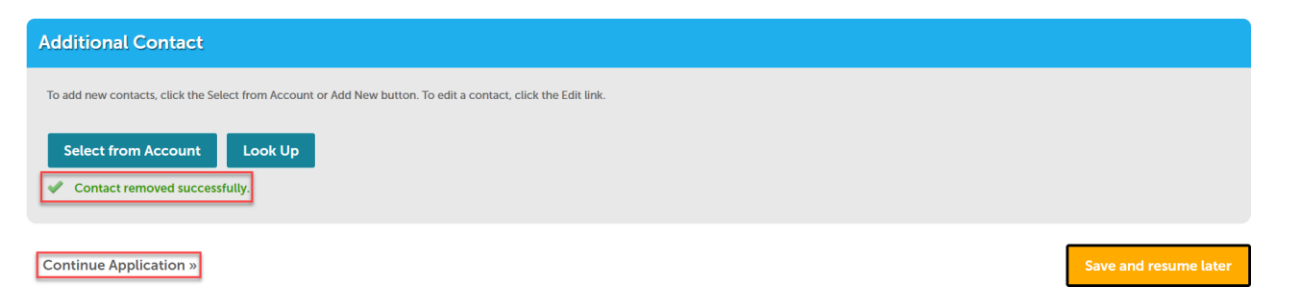

# 6. Step 2: Review that everything looks correct > continue application.

| Step 2: Review                                                                                                    |                        |        |                       |
|----------------------------------------------------------------------------------------------------|------------------------|--------|-----------------------|
| Continue Application »                                                                                              |                        |        | Save and resume later |
| Please review all information below. Click the "Edit" buttons to make changes to sections or "Continue Applicat     | ion" to move on.       |        |                       |
| Permit / Approved Listing Type                                                                                      |                        |        |                       |
| Add P                                                                                                    | eople to Application   |        |                       |
| Applicant/Contact                                                                                                   |                        |        | Edit                  |
| Additional Contact                                                                                                  |                        |        | Edit                  |
|                                                                                                    |                        |        |                       |
| Continue Application »                                                                                              |                        |        | Save and resume later |
| 7. Step 3: Complete > update will also show                                                                         | v in the records list. |        |                       |
| Step 3 : Receipt/Record issuance                                                                                    |                        |        |                       |
| Thank You                                                                                                    |                        |        |                       |
| If you made a payment your receipt is being emailed to you.<br>Please print a copy of the receipt for your records. |                        |        |                       |
|                                                                                                    |                        |        |                       |
|                                                                                                    |                        |        |                       |
| No Address                                                                                                    |                        |        |                       |
| 23CAP-                                                                                                    |                        |        |                       |
| 0000002                                                                                                    |                        |        |                       |
| Records                                                                                                    |                        |        | Select                |
| To submit a QAA, select Amendment under the Action column.                                                          |                        |        |                       |
| Show on Map<br>Showing 1-10 of 28   Download results   Add to My Folder   Add to cart                               |                        |        |                       |
| Date Permit Number Permit Type Description                                                                          | Project Name Status    | Action | Short Notes           |
| 01/25/2023         23CAP-00000002         Add People to Application                                                 | Accore Consulting      |        |                       |